### Crea tu cuenta de PayPal

PayPal es una billetera virtual que podrás utilizar para realizar tus pagos a través de Internet sin necesidad de introducir tus datos bancarios en cada plataforma. PayPal guardará estos datos de forma segura.

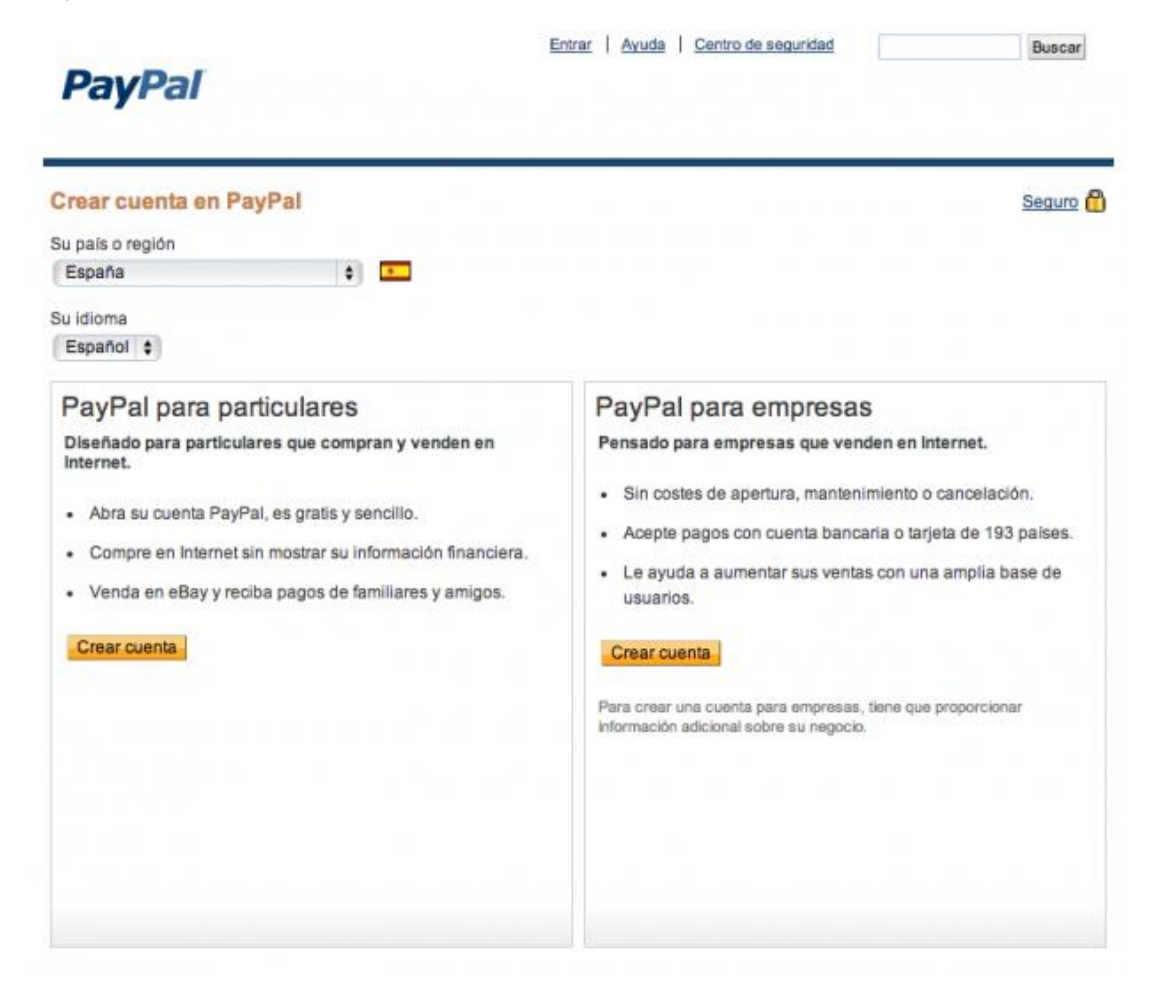

Crear una cuenta de PayPal es muy sencillo: sólo tienes que entrar a <u>su web</u> y elegir "Crear una cuenta" en la columna de particulares.

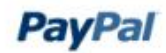

| oduzca sus datos.                                         | Seguro |
|-----------------------------------------------------------|--------|
| Reliene todos los campos.                                 |        |
| Correo electrónico                                        |        |
| Lo utilizará para iniciar sesión en PayPal                |        |
|                                                           |        |
| Crear una contrasena de MayMai                            |        |
| Volver e introducir contreseñe                            |        |
|                                                           |        |
| Nombre                                                    |        |
|                                                           |        |
| Apellidos                                                 |        |
| (Como aparece en su tarjeta de crédito o cuenta bancaria) |        |
|                                                           |        |
| Dirección                                                 |        |
|                                                           |        |
| (opcional)                                                |        |
|                                                           |        |

Después tendrás que registrarte en PayPal rellenando el formulario que aparece en la imagen de arriba. Acepta los términos de uso y haz click en "Aceptar y crear cuenta" para continuar.

| PayPal      |                                                                                                    |                                                                                                    |                       |               |  |
|-------------|----------------------------------------------------------------------------------------------------|----------------------------------------------------------------------------------------------------|-----------------------|---------------|--|
| Inicio      | Particulares                                                                                                    | Empresas                                                                                                    | Programadores         | Dónde comprar |  |
| Medida      | de seguridad                                                                                                    |                                                                                                    |                       |               |  |
| Escriba los | s caracteres que ve                                                                                                    | en la imagen p                                                                                                    | or motivos de segurid | lad.          |  |
| Intro       | duzca el código que<br>mue:                                                                                                    | e se<br>stra:                                                                                                    | ?                     |               |  |
| Actuali     | PayPar PayPar<br>PayPar PayPar<br>BayPar<br>PayPar<br>Pa | al nyna Payhar<br>Payhar Payhar<br>Payhar Payhar<br>Payhar Payhar<br>Payhar Payhar<br>Payhar Payhar<br>Payhar Payhar<br>N Payhar Payhar<br>N Payhar Payhar | Pal<br>Par            |               |  |
|             |                                                                                                    | Contin                                                                                                    | uar                   |               |  |

Tendrás que introducir el código que se muestra en la imagen y hacer click en "Continuar".

# 3: Elige método de pago

A continuación, te aparecerá la opción de pagar con tu cuenta bancaria o con tu tarjeta. Elige la que más te convenga.

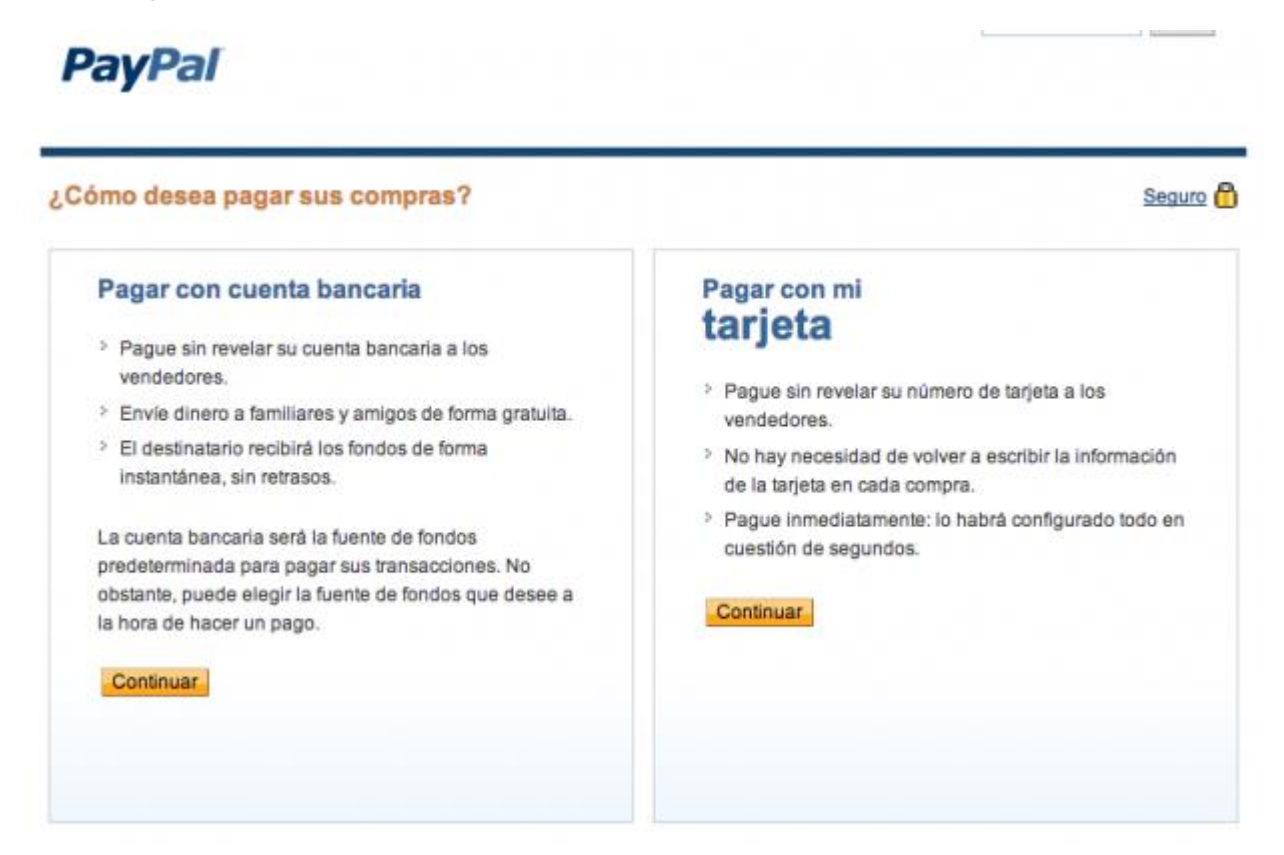

### 4: Introduce tus datos

Una vez elegido nuestro método de pago, tendremos que rellenar los datos que PayPal nos pide.

En este caso, hemos optado por pagar a través de nuestra cuenta bancaria. Por ello, introduciremos nuestros datos bancarios, teniendo la certeza de que PayPal los almacenará de forma segura.

Ésta será la única vez que tengamos que introducir nuestros datos en PayPal y podremos comprar por Internet sin revelar estos datos, simplemente accediendo a nuestra cuenta de PayPal.

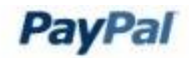

| Pagar con cuenta bancaria                                                                                                    | País<br>España          |                       |                 |  |
|----------------------------------------------------------------------------------------------------|-------------------------|-----------------------|-----------------|--|
| <ul> <li>Pague sin revelar su cuenta bancaria a los vendedores.</li> <li>Envie dinero a familiares y amigos de forma gratuita.</li> <li>El destinatario recibirá los fondos de forma instantánea, sin</li> </ul> | Titular de<br>Nerea Nie | la cuenta<br>eto      |                 |  |
| retrasos.                                                                                                    | Banco<br>4 dígitos      | Sucursal<br>4 dígitos | DC<br>2 dígitos |  |
| La cuenta bancaria será la fuente de fondos predeterminada<br>para pagar sus transacciones. No obstante, puede elegir la<br>fuente de fondos que desee a la hora de hacer un pago.                               | Número d<br>10 digitos  | le cuenta             |                 |  |
|                                                                                                    | Introducir              | IBAN en su            | lugar           |  |

Una vez introducidos los datos, te aparecerá una ventana para confirmar el uso de PayPal en tu cuenta bancaria.

#### Gracias por proporcionar sus datos de

Ahora puede transferir dinero desde PayPal a su cuenta bancaria. Si al comprar con PayPal desea que los pagos se carguen automáticamente en su cuenta bancaria, acepte la autorización de cargo en cuenta bancaria que figura a continuación.

| Acuerdo SEPA o            | le cargo en cuenta bancaria                                                                          | Imprimir  |
|---------------------------|----------------------------------------------------------------------------------------------------|-----------|
| Titular de la<br>cuenta:  |                                                                                                    |           |
| IBAN:                     | the second second                                                                                    |           |
| Nombre del<br>banco:      |                                                                                                    |           |
| BIC:                      |                                                                                                    |           |
| Fecha:                    | 22/01/2014                                                                                           |           |
| Lugar:                    | Madrid, España                                                                                       |           |
| Acreedor:                 | PayPal (Europe) S.à r.I. & Cie,<br>S.C.A.<br>5th Floor 22-24 Boulevard<br>Royal L-2449<br>Luxembourg |           |
| ld.:                      |                                                                                                    |           |
| N.º del acuerdo<br>(MRN): |                                                                                                    |           |
| 30 30                     |                                                                                                    |           |
| Esta autorización         | permite que (A) PayPal envie instrucci                                                               | ones a su |

Al hacer click en "Aceptar", te aparecerá un aviso de PayPal en el que te explica el proceso para validar tu cuenta de PayPal.

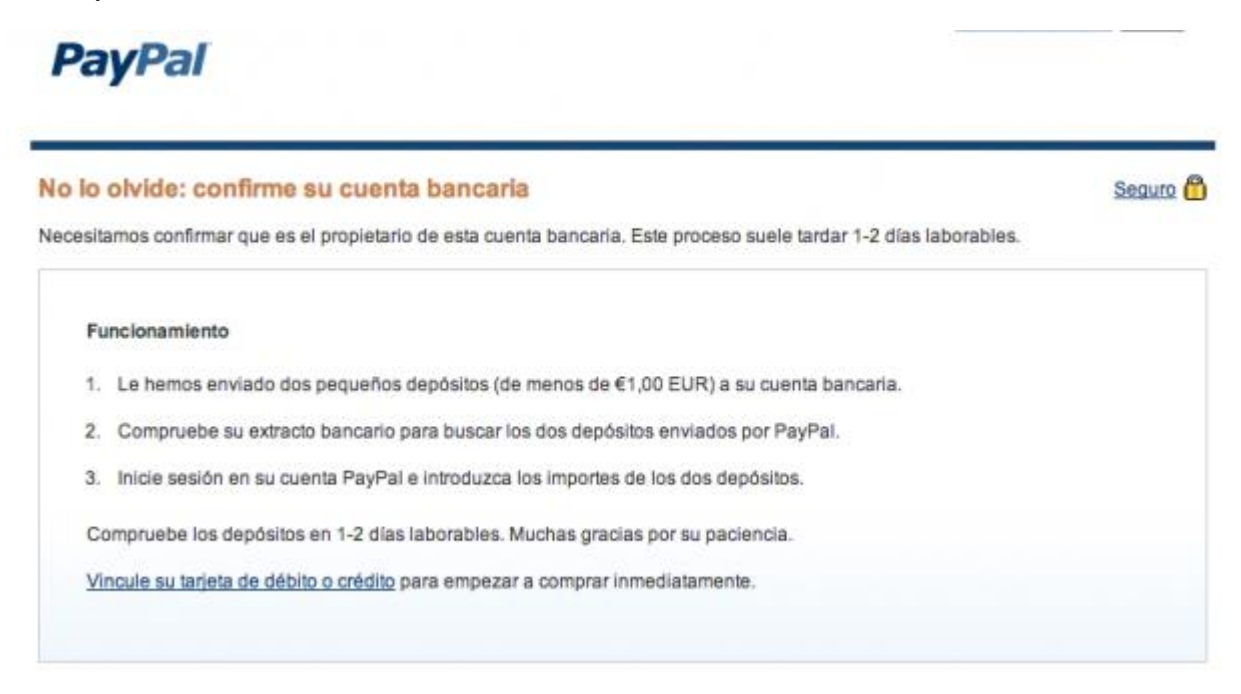

PayPal realizará unas pequeñas transferencias a tu cuenta bancaria y, cuando compruebes el extracto, tendrás que introducir la cantidad exacta para confirmar que eres el titular de la cuenta.

Si lo prefieres, puedes optar por vincular tu tarjeta de débito o crédito a PayPal y empezar a comprar inmediatamente.

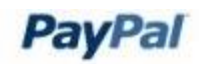

| Pague sin revelar su número de tarjeta a los vendedores.   |
|------------------------------------------------------------|
| No hay necesidad de volver a escribir la información de la |
| arjeta en cada compra.                                     |
| Pague inmediatamente: lo habrá configurado todo en         |
| 1                                                          |

Tendrás que seleccionar tu tarjeta e introducir tus datos. Después, dale a "Continuar" para vincular tu tarjeta.

## 5: Verifica tu cuenta

Para verificar tu cuenta tendrás que esperar unos días y, una vez tengas las transferencias de PayPal en tu cuenta, ingresar cuál es la cantidad.

Para ello tendrás que iniciar sesión en tu cuenta de PayPal y seleccionar "Confirmar cuenta bancaria" en la columna de la derecha.

| Notificaciones                                                    |
|-------------------------------------------------------------------|
| <ul> <li>Confirmar dirección de correo<br/>electrónico</li> </ul> |
| > Vincular y confirmar mi tarjeta de<br>débito o crédito          |
| > Confirmar cuenta bancaria                                       |
| > Eliminar los límites de la cuenta                               |
| > Actualizaciones de la política                                  |

Una vez hayas hecho click en el enlace, tendrás la posibilidad de introducir las cantidades que PayPal ha depositado en tu cuenta y, así, verificarla.

| PayPal                                                               | Cerrar sesión Ayuda Centro de seguridad Buscar                                                                                             |
|----------------------------------------------------------------------|----------------------------------------------------------------------------------------------------|
| Mi cuenta Enviar dinero                                              | Solicitar dinero Servicios para vendedores Herramientas de subasta Servicios                                                               |
| Descripción general Añadir fo                                        | ndos Retirar Historial Centro de resoluciones Perfil                                                                                       |
| Configurar pago con cue                                              | nta bancaria                                                                                                    |
| PayPal ha enviado dos pequeños<br>bancario. Este proceso garantiza o | importes a su cuenta bancaria. Introduzca los importes exactamente como aparecen en su extracto<br>jue usted es el titular de esta cuenta. |
| Cuenta bancaria:                                                     | Buildmanifeld welfalls                                                                                                    |
| Fecha de depósito enviado:                                           | 22 de enero de 2014                                                                                                    |
| Cantidades depositadas:                                              | €0, EUR (dos dígitos)                                                                                                    |
|                                                                      | €0, EUR (dos dígitos)                                                                                                    |
| Cómo encuentro las canti                                             | dades de los depósitos?                                                                                                    |
| SU EXTRACTO BANCARIO                                                 |                                                                                                    |
| Descripción In                                                       | nporte                                                                                                    |
| PayPal (0                                                            |                                                                                                    |
| PayPal (0                                                            | I,YY€                                                                                                    |

PayPal ha enviado dos pequeños depósitos a su cuenta bancaria como parte del proceso de verificación de cuenta bancaria. Consulte su extracto bancario dentro de 1-2 días laborables para buscar los dos depósitos.

Volver a Descripción general

Una vez hagamos click en "Enviar" aparecerá una pantalla de confirmación y sabremos que nuestra cuenta ya está verificada.

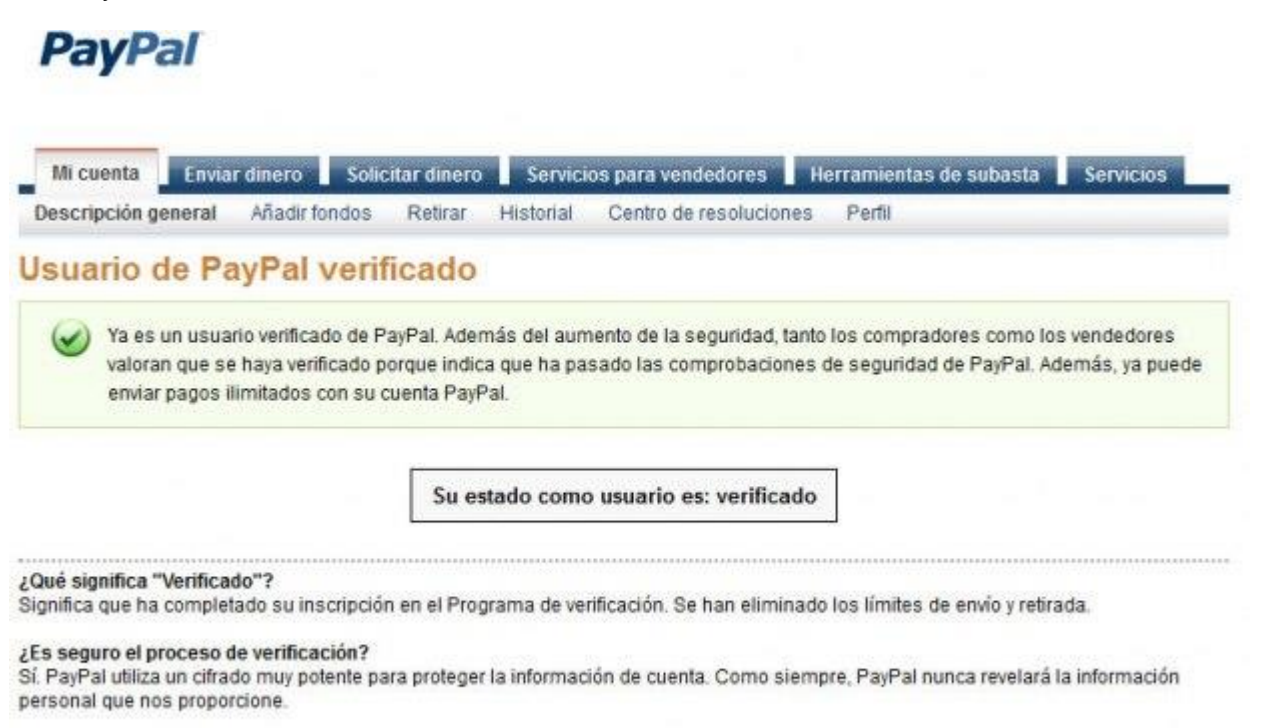

Ir a Mi cuenta